### **IB PYP Reports: Editing Report Card Templates & Publishing**

- How to Get Started with PYP Reports page 1
  - Introduction to PYP Report Cards
  - How Teachers Enter Grades & Comments into Gradebooks
- Creating Report Templates page 3
- Proofing & Review page 14
- Generating Reports page 17
- Frequently asked Questions page 22
  - Hiding Reports via Student Profile
  - Updating Individual Reports
  - Adding Term Goals & Reflections
  - Displaying Student Photos on the Cover Sheet

### How to Get Started with PYP Reports

#### **Introduction to PYP Reports**

Highly customisable, fully integrated with teacher gradebooks, and tailored for IB PYP assessment, ManageBac report cards are generated in PDF and are instantly available for students and parents to view.

| = Faria International School               | Q Search Faria International School                                                                                                    | <b>5</b> 13 🏚 🏭 🕲 <b>3 of 4</b> - 🏟                                       |
|--------------------------------------------|----------------------------------------------------------------------------------------------------|---------------------------------------------------------------------------|
| General                                    | Reporting                                                                                                    | Export Term Grades Cock Term Gradebooks Send report notification e-mails  |
| Portfolio<br>Academics                     | Proofing & Review Generate Reports Templates Reports History Transcripts                                                                                                    | Generating Reports Checklist<br>Below are the recommended steps to        |
| www Year Groups > A Classes >              | Generate Reports below for students in IB Primary Years year groups.                                                                                                    | Show More > View Sample Report Cards                                      |
| Groups                                     | Getting Started with Reports       ×         This setup checklist will help you get up and running with reports in 15 minutes.       1         Upload your High-Resolution School logo       1                                       | Managetiac grav                                                           |
| Insights                                   | Set your Academic Term Dates     Configure Options & Rubrics     Cuntingies your Report Template                                                                                                    | Service Try Segurit Card                                                  |
| Reporting                                  | Academic Term *                                                                                                    | Reference Guides                                                          |
| <b>000</b> Engagement Analytics<br>Explore | Report Template*                                                                                                    | How to create and customize<br>templates to meet your reporting<br>needs. |
| Guides & Handbooks                         | Report templates are used to organise the layout of each report. You may prefer to use a shorter, more concise layout for your Interim reports, whereas for your Final year-end report, you may prefer to use the full report style. |                                                                           |

To begin, navigate to Reporting > Generate Reports and select IB Primary Years from the drop-down menu.

### How Teachers Enter Grades & Comments into Gradebooks

| = Faria International School                            | Q Search Faria International School                                                                                                    | <b>5</b> 500 🌣 🏭 🗊 <b>3</b> of 4 👻 🏟                                                                    |
|---------------------------------------------------------|----------------------------------------------------------------------------------------------------|----------------------------------------------------------------------------------------------------|
| General                                                 | IB PYP Homeroom (PYP Year 3) > Gradebook   Image: Tasks & Units Image: Tasks   Image: Tasks Image: Tasks   Image: Tasks Image: Tas | Add New Task<br>Export to Excel<br>Last Updated<br>More Task<br>Data Data Data Data Data Data Data Data |
| 8월 Student Directory<br>Explore<br>윤 Guides & Handbooks | Approaches to Learning 🖉                                                                                                    | <ul> <li>English</li> <li>Physical education</li> <li>Science</li> <li>Visual Arts</li> </ul>           |
| M OSC Home New                                          |                                                                                                    |                                                                                                    |

Under Class > Gradebook > Term Grades, teachers can Submit Term Grades. Here the teacher can assess units, subjects, scope & sequence, Approaches to Learning, Learner Profiles, Comments and Rubrics.

| Reporting                                                                    |             |               |                    |  |  |
|------------------------------------------------------------------------------|-------------|---------------|--------------------|--|--|
| Proofing & Review Generate Reports Ter                                       | nplates Rep | oorts History | Transcripts        |  |  |
| Review                                                                       |             |               | • IB Primary Years |  |  |
| 👖 By Subject 🚳 By Student 🐼 Reflections                                      |             |               |                    |  |  |
| Auto-Save. Your updates will save automatically without any required action. |             |               |                    |  |  |
| Q Search by Student Name                                                     |             | Cher          | rry Lane 🔶 🗘       |  |  |
| Academic Term                                                                |             |               |                    |  |  |
| August 2018 – July 2019: Term 1 (current)                                    |             |               | \$                 |  |  |
| Student<br>Select student name to open their report.                         |             |               | Status             |  |  |
| 🐣 Feeney, Shirley                                                            |             |               | Waiting            |  |  |
| 😢 Lee, Andrew                                                                |             |               | Waiting            |  |  |

Under **Reporting > Proofing & Review**, you can view programmes and subjects to see which teachers have submitted their term grades. As an admin user, you can directly edit these grades here.

## **Creating Report Templates**

### **Customise Report Templates**

#### Via Reporting > Templates > IB Primary Years

| Reporting                         |                  |              |                 |                             |         | ① Add Template                                                                                                    |
|-----------------------------------|------------------|--------------|-----------------|-----------------------------|---------|----------------------------------------------------------------------------------------------------|
| Proofing & Review                 | Generate Reports | Templates    | Reports History | Transcr                     | ipts    | Multi-programme Reports<br><b>Templates</b> are the main template that<br>determine the overall design of the report<br>card. Students will fall under the reporting<br>programme based on their year group. For<br>example, a student in an IB Diploma Year<br>Group, will fall under the IP Diploma Year |
| Templates                         |                  |              |                 | IB Primary                  | Years 🗘 | card template.                                                                                                    |
| Template                          | Subtemplate      | Created on   |                 | Last modified on            | Delete  | Subtemplates are the linked templates that<br>can be added to the main templates to                                                                                                    |
| IB Enhanced PYP - Term<br>Report  |                  | Sep 20, 2018 | at 2:24 AM      | Sep 18, 2018 at 11:25<br>PM | A       | show additional programmes. (ie show HS<br>classes in a DP report, show MS classes in<br>an MYP report, show CP classes in a DP                                                                                                    |
| B Enhanced PYP - Progre<br>Report | SS               | Sep 19, 2018 | at 4:38 AM      | Sep 18, 2018 at 11:25<br>PM | Ē       | configurations and design of the main template.                                                                                                    |

To edit an existing template, select the template from the list of available templates.

To add a new template, select **Add Template** on the right-hand side of the page. Depending on the width of your browser, this may also appear at the bottom of the page.

### **Via Overview**

| ■ Edit Template       Image: Cover Sheet     Image: Cover Sheet <th></th> |      |
|----------------------------------------------------------------------------------------------------|------|
| Image: Cover Sheet     Image: Cover Sheet     Image: Class Reports       Image: Charter Sheet     Image: Class Reports                                                                                                    |      |
| 🖞 Assessment 🔤 Attendance                                                                                                    |      |
|                                                                                                    |      |
| Title*                                                                                                    |      |
| IB Enhanced PYP - Term Report                                                                                                    |      |
| Customise Report Layout                                                                                                    |      |
| Please use the checkboxes to indicate whether you would like to include each particular section in your reports. You can also sort the sections by using the reorder icon.                                                                                                    |      |
|                                                                                                    |      |
| VP Overview                                                                                                    |      |
| IB PYP Overview Title 2                                                                                                    |      |
| IB Primary Years Programme                                                                                                    |      |
| Show PYP Framework Icon                                                                                                    |      |
| PYP Programme Model PYP Agency Model     Show DVD Description                                                                                                    |      |
| Show FTF Description                                                                                                    |      |
| that incention in accention accention accention of the whole child as an inquirer, both at school and beyond. The PYP is underpinned by six transdisciplinary themes around which learning planned.                                                                                                    | is   |
| Show Transdisciplinary Themes                                                                                                    |      |
| Transdisciplinary Themes Description                                                                                                    |      |
| The transdisciplinary themes above are selected for their relevance to the real world and focus on issues that go across subject areas.                                                                                                    |      |
|                                                                                                    | //   |
| Show ATL Skills                                                                                                    |      |
| Standard Early Years                                                                                                    |      |
| Also embedded within the PYP curriculum framework are the Approaches to Learning (ATL). These are a range of skills relevant to all subject areas that are valuable in any                                                                                                    |      |
| learning experience and in life beyond school. The ATLs are:                                                                                                    |      |
| Summary of Achievement 🕜 3                                                                                                    |      |
| ✓ Assessment Descriptors                                                                                                    |      |
| Assessment Explanation                                                                                                    |      |
| Evaluation Criteria                                                                                                    | ^    |
| x Progress x Participation                                                                                                    | ~    |
| Select Rubrics & Criteria                                                                                                    | 0    |
| Show on separate page                                                                                                    |      |
| Class Reports                                                                                                    |      |
| Reflections 0 5                                                                                                    |      |
|                                                                                                    |      |
| Student reflections                                                                                                    |      |
| Show on Cover Page                                                                                                    |      |
| Coordinator reflections                                                                                                    |      |
| Counselor reflections                                                                                                    |      |
| Head of school reflections                                                                                                    |      |
| Learning Goals 6                                                                                                    |      |
| Page Setup                                                                                                    |      |
| Page Size Double-sided Printing Z Page Header                                                                                                    |      |
| A4 O US Letter Student Name                                                                                                    |      |
| <ul> <li>Poge virentation</li> <li>Portrait Landscape</li> <li>Page Numbers</li> <li>Student Photo</li> </ul>                                                                                                    |      |
| Page Bottom Margin                                                                                                    |      |
| Cabaol Address C Report Title                                                                                                    |      |
| Icon Preferences                                                                                                    |      |
| Show all lcons: recommended for color                                                                                                    |      |
| Hide all Icons: recommended for black & white                                                                                                    |      |
| Saus Chappen of C                                                                                                    | ance |

4

Via the **Overview** page of the report template, customise the report layout. You can drag and drop sections of the report template to re-order them here. Tick or untick the boxes to enable or disable sections of the template. The template may include:

- 1. **Cover Sheet**: The front page, includes student personal details, report title and term, and letter from the school.
- 2. **PYP Overview:** Includes IB PYP Overview Title, PYP Framework Icon and Description, Transdisciplinary Themes, and ATL Skills.
- 3. Summary of Achievement: Includes all sections of the gradebook set up via <u>Settings > Primary Years</u> <u>Next > Assessment.</u>
- 4. **Assessment Descriptors:** Enable to include the assessment models used to grade the students, and well as any assessment explanations you wish to write.
- 5. **Reflections:** Students, homeroom advisors, IB coordinators, counsellors and Head of Schools may all write general reflections on the student's progress.
  - o Students: Reflections can be found within their profile
  - o Homeroom Advisor: Reflections may be written within their Homeroom tab
  - IB coordinators, counsellors, and Head of Schools: Reflections may be written within Reporting
     Proofing and Review > Reflections.
- 6. Learning Goals: Pulled directly from <u>the Student Portfolio</u>, a list of goals the student is working towards.

At the bottom of the Overview page, choose the page size, orientation, printing preference and footers. Click Save Changes once done.

### Via Cover Sheet

| Cover Sheet  Cover Sheet  Cove |  |
|----------------------------------------------------------------------------------------------------|--|
|                                                                                                    |  |
| Cover Sheet Fields  Please use the checkboxes to indicate whether you would like to include each particular field on your cover sheet.  Sudent Name  Show Preferred Name  Show Therered Name  Student ID  Student Photo Date of Birth  Year Level  Terminology  Grad Year  Homeroom Advisor Advisor Preparation Date 💿                                                                                                    |  |
| Show Patered Name Show Other Name Show Advisor Advisor Preparation Date ① Homeroom Advisor Preparation Date ①                                                                                                    |  |
| Show Other Name         Show Middle Name         Student ID         Student Photo         Date of Birth         Year Level         Terminology         Grade       Year         Homeroom Advisor       Preparation Date ()                                                                                                    |  |
| Show Middle Name         Student ID         Student Photo         Date of Birth         Year Level         Terminology         Grade       Year         Homeroom Advisor       Preparation Date ()                                                                                                    |  |
| Student ID Student Photo Date of Birth Year Level Terminology Grade Year Homeroom Advisor Preparation Date ()                                                                                                    |  |
| Student Photo Date of Birth Year Level Terminology Grade Year Homeroom Advisor Advisor Preparation Date ①                                                                                                    |  |
|                                                                                                    |  |
| Year Level Terminology Grade Year Homeroom Advisor Advisor Preparation Date ①                                                                                                    |  |
| Terminology Carde Year Homeroom Advisor Advisor Preparation Date ()                                                                                                    |  |
| Grade Vear     Homeroom Advisor Advisor Preparation Date ①                                                                                                    |  |
| Homeroom Advisor Advisor Preparation Date 🕖                                                                                                    |  |
|                                                                                                    |  |
| Stamp                                                                                                    |  |
| Z Signer One                                                                                                    |  |
| Name Title Signature                                                                                                    |  |
| John Walden Head of School Choose File no file selected                                                                                                    |  |
| Signer Two                                                                                                    |  |
| Name Title Signature                                                                                                    |  |
| Sharon Arese IB Coordinator Choose File no file selected                                                                                                    |  |
| Signer Three                                                                                                    |  |
| Signer Four                                                                                                    |  |
|                                                                                                    |  |

Select the student's personal details that will appear on the front page of the report card, including their year level and assigned Homeroom Advisor. You can also include names, titles, and photographed or scanned signatures for up to four people on this front page. It's recommended to upload a signature with a white background, to best blend in with the report.

### Via Letter

| Templates                                                                                                    |                                          |                                        |                                   |                        |  |
|----------------------------------------------------------------------------------------------------|------------------------------------------|----------------------------------------|-----------------------------------|------------------------|--|
| Edit Template                                                                                                    |                                          |                                        |                                   |                        |  |
| 🔅 Overview                                                                                                    | Cover Sheet                              | Ketter                                 | Summary                           | Class Reports          |  |
| Assessment                                                                                                    | Attendance                               |                                        |                                   |                        |  |
| Letter format                                                                                                    | Rich Text Editor                         |                                        |                                   |                        |  |
| $\P B I \Rightarrow \equiv \blacksquare \textcircled{1} = \textcircled{2} \Rightarrow \swarrow^2 = \checkmark$                                                                                                    |                                          |                                        |                                   |                        |  |
| Dear Parents,                                                                                                    |                                          |                                        |                                   |                        |  |
| An education at Faria International School is about actively combining challenging and enriching experiences with academic rigor and creative opportunities. We want our students to have the courage to push back the boundaries of their experience and to explore the possibilities that are available to them. Whilst we are proud of their academic results, there is so much more to the education we provide. It is, therefore, important that parents wholeheartedly support the ethos of the school. |                                          |                                        |                                   |                        |  |
| Whether it is in the classroom, on the stage, whilst participating in an expedition, on the sports field or when serving others, we want our students to experience the excitement of discovering they are capable of achieving far more than they ever felt was possible. We have high expectations of our students and they, in turn, have high expectations of themselves.                                                                                                    |                                          |                                        |                                   |                        |  |
| On this note, I would like to present                                                                                                    | t the first report card of this academic | year. Let's work together to create an | environment for true development. |                        |  |
| Kind regards,                                                                                                    |                                          |                                        |                                   |                        |  |
| John Walden                                                                                                    |                                          |                                        |                                   |                        |  |
| _Head of School_                                                                                                    |                                          |                                        |                                   |                        |  |
| Preview                                                                                                    |                                          |                                        |                                   | Save Changes or Cancel |  |

Via the **Letter** page, write a letter to your school community. This will show up on the **Cover Sheet**. There is no word limit, but be aware that significantly longer letters may span two pages if they do not fit on the first page.

The letter can be plain text (without formatting). For more text formatting you can use our Rich Text Editor or HTML if you wish to code in additional formatting options or include hyperlinks.

### Via Summary

| Templates                           |                              |          |         |               |
|-------------------------------------|------------------------------|----------|---------|---------------|
| Edit Template                       |                              |          |         |               |
| 🔅 Overview                          | Cover Sheet                  | ≚ Letter | Summary | Class Reports |
| Assessment                          | Attendance                   |          |         |               |
| Summary Section Header *            |                              |          |         |               |
| Show standard header Show           | w larger heade O Hide header |          |         |               |
| Customise Summary Layout            |                              |          |         |               |
| Please select the fields to include |                              |          |         |               |
| Observation Comments                |                              |          |         |               |
| Show Teacher Names on O             | Observation Comments         |          |         |               |
| 😔 🗹 Unit Assessment                 |                              |          |         |               |
| Show Unit Duration and Da           | ate                          |          |         |               |
| ✓ Show Unit Description             |                              |          |         |               |
| 🗹 Show Class Name                   |                              |          |         |               |
| 🗹 Show Subject Focus                |                              |          |         |               |
| Show Related Concepts               |                              |          |         |               |
| Unit Fields to Show on Reports      | S                            |          |         |               |
|                                     |                              |          |         | \$            |
| Unit Templates                      |                              |          |         |               |
| All Templates                       |                              |          |         | \$            |
| Overall Unit Assessment             |                              |          |         |               |
| Teacher Comments                    |                              |          |         |               |
| Units per page                      |                              |          |         |               |
| 🔵 One 🧿 Many                        |                              |          |         |               |

The **Summary tab** includes all the Gradebook information filled in by your teachers. This includes:

- Summary Header Section: You can customize the Summary of Achievement section title. You can also select whether you would like to show the standard header size, use a larger header or hide the section header on the Report Card.
- **Observation Comments**: Select whether or not you would like to allow **Observation Comments** on the reports as well as whether or not you want to **Show Teacher Names on Observation Comments**.
- Unit Assessment: Select the unit fields you wish to appear on the reports, including Unit Duration and Date, Unit Description, Class Name, Subject Focus, and Related Concepts.
  - Choose the **Unit Fields to Show on Reports** as well as the **Unit Templates** you wish to be shown on your reports.
  - You can also turn on/off the Overall Unit Assessment Score
  - Turn on/off the **Teacher Comments** for each unit
  - You can choose to show **One** Unit per page or **Many**. If One per page is selected, Units will move automatically to the next page if the previous unit was displayed on the page. If

the **Many** option is selected, space is saved and the Unit will be displayed after the previous Unit ends.

| Subject Assessment                  |
|-------------------------------------|
| Subject Descriptions                |
| Show Class Name 🕧                   |
| Show unassessed Learning Outcomes 🕧 |
| Teacher Comments                    |
| Subjects per page One O Many        |

- You can show or hide the **Subject Assessment** on your report cards.
  - Turn on/off the **Teacher Comments** for each Subject
  - You can show the Unassessed Learning Outcomes for each Subject or hide them.
  - You are also able to customise whether or not you want **One** or **Many** Subjects per page on your reports. If **One** subject is selected per page, subjects will automatically move to the next page of the report if the subject does not fully fit on the first page This ensures that each subject's grades and comments are entirely on **One** page. If **Many** subjects are selected per page, space is saved by allowing subject grades/comments to be split over two pages if there isn't enough space on the first page.

| ≑ 🗹 Learner Profile                           |
|-----------------------------------------------|
| Show Assessment Marks                         |
| Only Show Assessed Attributes                 |
| Show Descriptors 🖊 Edit Descriptors           |
| Show Learner Profile Diagram                  |
| Teacher Comments                              |
| 🕑 Show Learner Profile before Summary Section |
| ATL Skills                                    |
| Teacher Comments                              |

- Learner Profile: Choose if you wish to display assessment marks, hide any un-assessed attributes of the Learner Profile, include or exclude Learner Profile descriptors, and include or exclude the Learner Profile diagram taken from the IB.
  - If you would like to show the **Learner Profile Diagram** and description on a **separate** page with no grades or comments, please follow the choices above.
- ATL Skills: Turn on/off the graded ATL skills and/or teacher comments beneath the ATLs.

#### Terminology

| Observation Comments Title            |
|---------------------------------------|
|                                       |
| Grade Rubrics Section Title           |
| Custom Rubric Grades                  |
| Teacher Comments Title                |
| Unit Assessment Title                 |
|                                       |
| Subject Assessment within Units Title |
|                                       |
| Subject Assessment Title              |
|                                       |
| ATL Skills Title                      |
|                                       |
| Learner Profile Title                 |
|                                       |
| Signatures                            |
| Signer One                            |
| Signer Two                            |
| Signer Three                          |
| Signer Fourth                         |
| Z Advisor                             |

- At the bottom of the page, you can customise your terminology for each section to better match your school community's understanding of what is being graded. For example, the sections for Observation Comments Title and Teacher Comments Title, highlighted in the screenshot above, can be renamed. Enter the preferred titles in the boxes below these options, and click Save Changes once done.
- Lastly, you are able to add in up to four **Signers** via the **Signatures** section with an optional **Advisor** that you would like to show up on the Summary page of your reports.

### Via Assessment

| Edit Template          C Overview       C Cover Sheet       Letter       Summary       C Class Reports         C Assessment       Assessment       C Class Reports       C Class Reports         C Assessment       Assessment       C Class Reports       C Class Reports         Assessment Explanation Title       Assessment Explanation       C Class Reports       C Class Reports         Assessment Explanation       C Class Reports       C Class Reports       C Class Reports         Assessment Explanation       C Class Reports       C Class Reports       C Class Reports         Assessment Explanation       C Class Reports       C Class Reports       C Class Reports         Assessment Explanation       C Class Reports       C Class Reports       C Class Reports         Additionally the more on which they lined to report. They employ a range of strategies for assessing student work that takes into accounts on the diverse, complicated and solution range and strategies and design assessment instruments to reflect and and solution range and strategies and design assessment instruments to reflect and and solution range and strategies and range and strategies and design assessment instruments to reflect and and solution range and strategies and design assessment instruments to reflect and and solution range and strategies and strategies and design assessment instruments to reflect and and and set assessment and reflection. Students and take into accounts and information this       Additionally the more on the school's curriculum can insteat be subdivided into th                                                                                                    | Templates                                                                                                    |                                                                                                    |                                                                                                    |                                                                                                    |
|----------------------------------------------------------------------------------------------------|----------------------------------------------------------------------------------------------------|----------------------------------------------------------------------------------------------------|----------------------------------------------------------------------------------------------------|----------------------------------------------------------------------------------------------------|
| Coverview     Cover Sheet     Cover Sheet      | Edit Template                                                                                                    |                                                                                                    |                                                                                                    |                                                                                                    |
| Assessment Explanation Title Assessment Explanation  Assessment Explanation  Assessment Explanation  Assessment Explanation  Title  Assessment Explanation  Title  Assessment Explanation  Title  Assessment Explanation  Title  Assessment Explanation  Title  Assessment Explanation  Title  Assessment Explanation  Title  Assessment Explanation  Title  Assessment Explanation  Title  Assessment Explanation  Title  Assessment Explanation  Title  Assessment Explanation  Title  Assessment Explanation  Assessment Inthe VPI is to provide feedback on the learning process. Teachers select assessment strategies and design assessment instruments to reflect  Calority the particular learning outcomes on which they intend to report. They employ a range of strategies for assessing student work that takes into account the diverse, complicated and sophisticated ways that individual students use to understand their experiences.  Assessment component in the school's curriculum can liselif be subdivided into three closely related areas:  Assessment component in the school's curriculum can liselif be subdivided into three closely related areas:  Assessment component in the school's curriculum can liselif be subdivided into three closely related areas:  Assessment collect and analysis data:  Beporting-how we choose to communicate information.  Assessment aims to give teachers and students as clear insight ho students' understanding. Summative assessment is the culmination of the teaching and learning and they issense student deschors and students as clear insight ho students' understanding. Summative assessment is the culmination of the teaching and learning and they taschors and students to find out what the students and was learned.  Assessment aims to give teachers and students a clear insight ho student' understanding, summative assessment is the culmination that is used in order to plan the next assessment and teaching and process area of students inverses with a student stranding, to foster enthusias for learning, to engage in tho  | 🕸 Overview 🗮 Cover Sheet 🐸 Lette                                                                                                    | er                                                                                                    | Summary                                                                                                    | Class Reports                                                                                             |
| Assessment Explanation Assessment Explanation Assessment Explanation  Assessment Explanation  The prime objective of assessment in the PYP is to provide feedback on the learning process. Teachers select assessment strategies and design assessment instruments to reflect clearly the particular learning outcomes on which they intend to report. They employ a range of strategies for assessing student work that takes into account the diverse, complicated and sophisticated ways that individual students use to understand their experiences.  Additionally, the PYP stresses the importance of both student and teacher self-assessment and reflection. Students and teachers should be actively engaged in assessing the students' progress as part of the development of their wider critical-thinking and self-assessment and reflection. Students and teachers should be actively engaged in assessing the students' reprogress as part of the development of their wider critical-thinking and self-assessment and reflection. Students and teachers should be actively engaged in assessing the students' reprogress as part of the development of their wider critical-thinking and self-assessment and reflection. Students and teachers should be actively engaged in assessing the students' reprogress as part of the development of their wider critical-thinking and self-assessment assessment site sections process, and gives the students know and have learned.  Recording-how we choose to collect and analyse data.  Summative assessment and the students opportunities to demonstrate what has been learned. It can assess several learning thormation of the teaching and learning process, it measures understanding of the central idea, and prompts students avecand.  Formative assessment and teaching are directly linked and function purposefully together. Formative assessment provides information that is used in order to plan then exit asge in learning, to faster enthusiasm for learning, to engage in thoughtful reflection, to develop the capacity for self-assessment | Assessment Attendance                                                                                                    |                                                                                                    |                                                                                                    |                                                                                                    |
| Assessment Explanation         Assessment Explanation         Image: Image: Imag                                                                                    | Assessment Explanation Title                                                                                                    |                                                                                                    |                                                                                                    |                                                                                                    |
| Assessment Explanation          Image: Image: Imag                       | Assessment Explanation                                                                                                    |                                                                                                    |                                                                                                    |                                                                                                    |
| Image: Image:                                | Assessment Explanation                                                                                                    |                                                                                                    |                                                                                                    |                                                                                                    |
| The prime objective of assessment in the PYP is to provide feedback on the learning process. Teachers select assessment strategies and design assessment instruments to reflect clearly the particular learning outcomes on which they intend to report. They employ a range of strategies for assessing student work that takes into account the diverse, complicated and sophisticated ways that individual students use to understand their experiences. Additionally, the PYP stresses the importance of both student and teacher self-assessment and reflection. Students and teachers should be actively engaged in assessing the students' progress as part of the development of their wider critical-thinking and self-assessment skills. The assessment component in the school's curriculum can itself be subdivided into three closely related areas.  Assessing—how we discover what the students know and have learned. Recording—how we choose to collect and analyse data. Recording—how we choose to communicate information.  Summative assessment aims to give teachers and students a clear insight into students' understanding. Summative assessment is the culmination of the teaching and learning process, and gives the students poprtunities to demonstrate what has been learned. It can assess several elements simultaneously: it informs and improves student learning and the feaching process; it mesures understanding of the central idea, and prompts students contrative assessment are odv.  Formative assessment and teaching are directly linked and function purposefully together. Formative assessment aims to promote learning by bying regular and frequent feedback. This helps learners to improve knowledge and understanding, to foster enthusiasm for learning, to engage in thoughtful reflection, to develop the capacity for self-assessment, and to recognize the criteria for success.  Assessment in the classroom may include: using representative examples of students' work or performance to provide information about student learning  collecting evidence of s | $\P  B  I  S  \underline{\cup}  -  \equiv  \blacksquare  c \circ  \equiv  \underline{\iota}^{*}  \leftrightarrows$                                                                                                    |                                                                                                    |                                                                                                    |                                                                                                    |
| Additionally, the PYP stresses the importance of both student and teacher self-assessment and reflection. Students and teachers should be actively engaged in assessing the students' progress as part of the development of their wider critical-thinking and self-assessment skills.<br>The assessment component in the school's curriculum can itself be subdivided into three closely related areas.<br>Assessing—how we choose to collect and analyse data.<br>Reporting—how we choose to collect and analyse data.<br>Reporting—how we choose to communicate information.<br>Summative assessment aims to give teachers and students a clear insight into students' understanding. Summative assessment is the culmination of the teaching and learning process, it measures understanding of the central idea, and prompts students towards action. Formative assessment provides information that is used in order to plan the next stage in learning. It is intervoven with learning, and helps teachers and students on purposefully together. Formative assessment provides information that is used in order to plan the next stage in learning to is introvoven with learning, no tops to costen to purposefully together. Formative assessment and request provides and frequent feedback. This helps learners to improve knowledge and understanding, to foster enthusiasm for learning, to engage in thoughtful reflection, to develop the capacity for self-assessment, and to recognize the criteria for success.<br>Assessment in the classroom may include:<br>using representative examples of students' work or performance to provide information about student learning<br>oculecting evidence of students' understanding and thinking<br>documenting learning processes of groups and individuals<br>engaging students in reflecting on their learning<br>students assessing work produced by themselves and by others<br>developing clear rubrics<br>identifying exemplar student work<br>keeping records of test/task results.                                                                      | The prime objective of assessment in the PYP is to provide feedback on the learning<br>clearly the particular learning outcomes on which they intend to report. They employ<br>and sophisticated ways that individual students use to understand their experiences.                                                                                                    | process. Teachers select a<br>a range of strategies for a                                                           | assessment strategies and design asse<br>ssessing student work that takes into                                                                          | essment instruments to reflect<br>account the diverse, complicated                                        |
| The assessment component in the school's curriculum can itself be subdivided into three closely related areas.  Assessing—how we discover what the students know and have learned. Recording—how we choose to collect and analyse data. Reporting—how we choose to communicate information.  Summative assessment aims to give teachers and students a clear insight into students' understanding. Summative assessment is the culmination of the teaching and learning process, and gives the students opportunities to demonstrate what has been learned. It can assess several elements simultaneously: it informs and improves student learning and the teaching process; it measures understanding of the central idea, and prompts students towards action. Formative assessment provides information that is used in order to plan the next stage in learning. It is interwore with learning, and helps teachers and students to find out what the students already know and can do. Formative assessment and teaching are directly linked and function purposefully together. Formative assessment provides information that is used in order to plan the next stage in learning to exist of success. Assessment in the classroom may include: using representative examples of students' work or performance to provide information about student learning collecting evidence of students' understanding and thinking documenting learning processes of groups and individuals engaging students in reflecting on their learning students assessing work produced by themselves and by others developing clear rubrics identifying exemplar student work keeping records of test/task results.                                                                                                    | Additionally, the PYP stresses the importance of both student and teacher self-assess<br>progress as part of the development of their wider critical-thinking and self-assessme                                                                                                    | ment and reflection. Stud                                                                                           | lents and teachers should be actively                                                                                                    | engaged in assessing the students'                                                                        |
| <ul> <li>Assessing—how we discover what the students know and have learned.</li> <li>Recording—how we choose to collect and analyse data.</li> <li>Reporting—how we choose to communicate information.</li> </ul> Summative assessment aims to give teachers and students a clear insight into students' understanding. Summative assessment is the culmination of the teaching and learning process, and gives the students opportunities to demonstrate what has been learned. It can assess several elements simultaneously: it informs and improves student learning and the teaching process; it measures understanding of the central idea, and prompts students towards action. Formative assessment provides information that is used in order to plan the next stage in learning. It is interwoven with learning, and helps teachers and students of ind out what the students already know and can do. Formative assessment and teaching are directly linked and function purposefully together. Formative assessment aims to promote learning by giving regular and frequent feedback. This helps learners to improve knowledge and understanding, to foster enthusiasm for learning, to engage in thoughtful reflection, to develop the capacity for self-assessment, and to recognize the criteria for success. Assessment in the classroom may include: <ul> <li>using representative examples of students' work or performance to provide information about student learning</li> <li>collecting evidence of students' understanding and thinking</li> <li>documenting learning processes of groups and individuals</li> <li>engaging students in reflecting on their learning</li> <li>students assessing work produced by themselves and by others</li> <li>developing clear rubrics</li> <li>identifying exemplar student work</li> <li>keeping records of test/task results.</li> </ul>                                                                                                    | The assessment component in the school's curriculum can itself be subdivided into the                                                                                                    | ree closely related areas.                                                                                          |                                                                                                    |                                                                                                    |
| Summative assessment aims to give teachers and students a clear insight into students' understanding. Summative assessment is the culmination of the teaching and learning process, and gives the students opportunities to demonstrate what has been learned. It can assess several elements simultaneously: it informs and improves student learning and the teaching process; it measures understanding of the central idea, and prompts students towards action. Formative assessment provides information that is used in order to plan the next stage in learning. It is interwoven with learning, and helps teachers and students to find out what the students already know and can do. Formative assessment and teaching are directly linked and function purposefully together. Formative assessment aims to promote learning by giving regular and frequent feedback. This helps learners to improve knowledge and understanding, to foster enthusiasm for learning, to engage in thoughtful reflection, to develop the capacity for self-assessment, and to recognize the criteria for success. Assessment in the classroom may include: using representative examples of students' work or performance to provide information about student learning documenting learning processes of groups and individuals engaging students in reflecting on their learning students assessing work produced by themselves and by others edveloping clear rubrics ideveloping clear rubrics identifying exemplar student work keeping records of test/task results.                                                                                                    | <ul> <li>Assessing—how we discover what the students know and have learned.</li> <li>Recording—how we choose to collect and analyse data.</li> <li>Reporting—how we choose to communicate information.</li> </ul>                                                                                                    |                                                                                                    |                                                                                                    |                                                                                                    |
| Formative assessment and teaching are directly linked and function purposefully together. Formative assessment aims to promote learning by giving regular and frequent feedback.<br>This helps learners to improve knowledge and understanding, to foster enthusiasm for learning, to engage in thoughtful reflection, to develop the capacity for self-assessment, and to recognize the criteria for success.<br>Assessment in the classroom may include:<br>• using representative examples of students' work or performance to provide information about student learning<br>• collecting evidence of students' understanding and thinking<br>• documenting learning processes of groups and individuals<br>• engaging students in reflecting on their learning<br>• students assessing work produced by themselves and by others<br>• developing clear rubrics<br>• identifying exemplar student work<br>• keeping records of test/task results.                                                                                                    | Summative assessment aims to give teachers and students a clear insight into stude<br>process, and gives the students opportunities to demonstrate what has been learned<br>teaching process; it measures understanding of the central idea, and prompts studen<br>stage in learning. It is interwoven with learning, and helps teachers and students to fir                                                                                                    | ents' understanding. Sumn<br>It can assess several eler<br>ts towards action. Formati<br>nd out what the students a | native assessment is the culmination of<br>nents simultaneously: it informs and in<br>ive assessment provides information t<br>already know and can do. | of the teaching and learning<br>mproves student learning and the<br>hat is used in order to plan the next |
| Assessment in the classroom may include:<br>• using representative examples of students' work or performance to provide information about student learning<br>• collecting evidence of students' understanding and thinking<br>• documenting learning processes of groups and individuals<br>• engaging students in reflecting on their learning<br>• students assessing work produced by themselves and by others<br>• developing clear rubrics<br>• identifying exemplar student work<br>• keeping records of test/task results.                                                                                                    | Formative assessment and teaching are directly linked and function purposefully too<br>This helps learners to improve knowledge and understanding, to foster enthusiasm fo<br>recognize the criteria for success.                                                                                                    | gether. Formative assessm<br>r learning, to engage in the                                                           | nent aims to promote learning by givin<br>oughtful reflection, to develop the cap                                                                       | g regular and frequent feedback.<br>bacity for self-assessment, and to                                    |
| <ul> <li>using representative examples of students' work or performance to provide information about student learning</li> <li>collecting evidence of students' understanding and thinking</li> <li>documenting learning processes of groups and individuals</li> <li>engaging students in reflecting on their learning</li> <li>students assessing work produced by themselves and by others</li> <li>developing clear rubrics</li> <li>identifying exemplar student work</li> <li>keeping records of test/task results.</li> </ul>                                                                                                    | Assessment in the classroom may include:                                                                                                    |                                                                                                    |                                                                                                    |                                                                                                    |
|                                                                                                    | <ul> <li>using representative examples of students' work or performance to provide inform</li> <li>collecting evidence of students' understanding and thinking</li> <li>documenting learning processes of groups and individuals</li> <li>engaging students in reflecting on their learning</li> <li>students assessing work produced by themselves and by others</li> <li>developing clear rubrics</li> <li>identifying exemplar student work</li> <li>keeping records of test/task results.</li> </ul> | ation about student learnii                                                                                         | ng                                                                                                    |                                                                                                    |
| Note: Leave this blank to reset to the default explanation. To hide this section completely, please uncheck it on the Overview tab                                                                                                    | Note: Leave this blank to reset to the default explanation. To hide this section complete                                                                                                    | ly, please uncheck it on th                                                                                         | e Overview tab                                                                                                    |                                                                                                    |
| Save Changes or Cancel                                                                                                    |                                                                                                    |                                                                                                    |                                                                                                    | Save Changes or Cancel                                                                                    |

Write your own custom assessment explanation, or use our default written by our IB PYP Curriculum expert team.

### Via Attendance

| Templates                          | Templates   |                |  |                   |                        |  |  |
|------------------------------------|-------------|----------------|--|-------------------|------------------------|--|--|
| Edit Template                      |             |                |  |                   |                        |  |  |
| 🔅 Overview                         | Cover Sheet | ≚ Letter 📑 Sur |  | ummary            | Class Reports          |  |  |
| i≣ Assessment                      | Attendance  |                |  |                   |                        |  |  |
| Display Attendance for             |             |                |  |                   |                        |  |  |
| Classes (Lessons)                  |             |                |  |                   |                        |  |  |
| 🗹 Absent                           | Prese       | ent            |  | 🔽 Late            |                        |  |  |
| 🗹 Dress Code                       | 🗹 Remo      | te Learning    |  | Dismissed         |                        |  |  |
| 🛃 Health                           | Sport       | S              |  | 🗹 Fieldtrip       |                        |  |  |
| Excused                            | Othe        |                |  | Work Study        |                        |  |  |
| Service Learning Trip              | Sent        | to Nurse       |  | Sent to Principal |                        |  |  |
| Show yearly attendance             |             |                |  |                   |                        |  |  |
| Show percentage attendance         | (i)         |                |  |                   |                        |  |  |
| 🕑 Homeroom (Days) 🕡                |             |                |  |                   |                        |  |  |
| - Augusti                          | 🗹 Prese     | ent            |  | 🛃 Late            |                        |  |  |
| Dress Code                         | Remo        | te Learning    |  | Dismissed         |                        |  |  |
| Health                             | Sport       | S              |  | Fieldtrip         |                        |  |  |
| Excused                            | Othe        |                |  | Work Study        |                        |  |  |
| Service Learning Trip              | Sent        | to Nurse       |  | Sent to Principal |                        |  |  |
| Show yearly attendance             |             |                |  |                   |                        |  |  |
| < Show percentage attendance       | (1)         |                |  |                   |                        |  |  |
| Display Homeroom Attendance on the | 10          |                |  |                   |                        |  |  |
| Summary of Achievemen 🚺 Co         | over Sheet  |                |  |                   |                        |  |  |
|                                    |             |                |  |                   |                        |  |  |
|                                    |             |                |  |                   | Save Changes or Cancel |  |  |

if your school subscribes to the ManageBac Attendance Module, attendance data can also be added to Reports Templates via the **Attendance** tab.

You can choose which Attendance Categories to display on the report cards based on the Academic Term dates or for the whole academic year.

Homeroom attendance can be displayed on the Cover Sheet or Summary of Achievement.

If you're not currently using ManageBac for Attendance, but are interested in learning more about the module and how it automatically links to the report card, email us at <u>sales@managebac.com</u>.

### Generate a preview

| Reporting                                                                                                    |                                         |                                       |                                 |  |  |  |
|----------------------------------------------------------------------------------------------------|-----------------------------------------|---------------------------------------|---------------------------------|--|--|--|
| Proofing & Review Generate Reports                                                                                                    | Templates                               | Reports History                       | Transcripts                     |  |  |  |
| Senerate Reports                                                                                                    |                                         |                                       | • IB Primary Years              |  |  |  |
| Generate Reports below for students in IB Primary Years year groups.<br>Academic Term •<br>• August 2018 – July 2019: Term 1 (current)<br>Report Template •<br>IB Enhanced PYP - Term Report<br>B Enhanced PYP - Term Report<br>C Édit template<br>Report templates are used to organise the layout of each report. You may prefer to use a shorter, more concise layout for your Interim reports, whereas for your Final year-end report, you may prefer to use the full report style.<br>Years •<br>Pre-Nursery Nursery PYP Kindergarten PYP Year 1 PYP Year 2 PYP Year 3 PYP Year 4 PYP Year 6 3<br>Select the years of the students you wish to generate reports for. For example, by ticking the Grade 11 and 12 options, you will be able to generate reports for Grade 11 and 12 students, showing all the classes those students are involved in. |                                         |                                       |                                 |  |  |  |
| Report Preferences<br>Report Title *<br>Term Report                                                                                                    |                                         |                                       |                                 |  |  |  |
| The report title is displayed on the cover sheet and footer of each report. Preparation Date *                                                                                                    |                                         |                                       |                                 |  |  |  |
| September 20, 2018<br>The Preparation date is displayed on the cover sheet of each report. It can                                                                                                    | be set to a prior date to match the end | d of your most recent academic term.  | (***)                           |  |  |  |
| Sort Order •<br>• Family Name · Year · Homeroom                                                                                                    |                                         |                                       |                                 |  |  |  |
| Include in File Name *                                                                                                    | Student ID                              |                                       |                                 |  |  |  |
| <ul> <li>Notify parents &amp; students via e-mail</li> <li>The Notify via Email option allows you to inform parents &amp; students that their reports have been generated. Ticking this option will send a notification email automatically following report generation.</li> <li>Preview Report Emails</li> </ul>                                                                                                    |                                         |                                       |                                 |  |  |  |
| Confirmatio<br>Your <b>Term Report</b> whe generated for <b>Term 1 (current) PYP Kindergar</b><br><b>Year</b> using the <b>IB Enha</b> i, and <b>PYP - Term Report</b> tem 5                                                                                                    | ten, PYP Year 1, PYP Year 2, PYP Yea    | r 3, PYP Year 4, PYP Year 5 in the Au | gust 2018 – July 2019 Academic  |  |  |  |
| Save Changes Epelbaum, He Generate Preview U                                                                                                    | pdate Individual Report                 | Generate Draft Generate D             | Draft With Zip Generate Reports |  |  |  |

To generate a preview for an individual student, you can navigate to **Reporting > Generate Reports > IB Primary Years** and follow the below steps:

- 1. Select an Academic Term.
- 2. Select your **Report Template**.
- 3. Select a Year or Grade Level.
- 4. Select a student.
- 5. Click on Generate Preview.

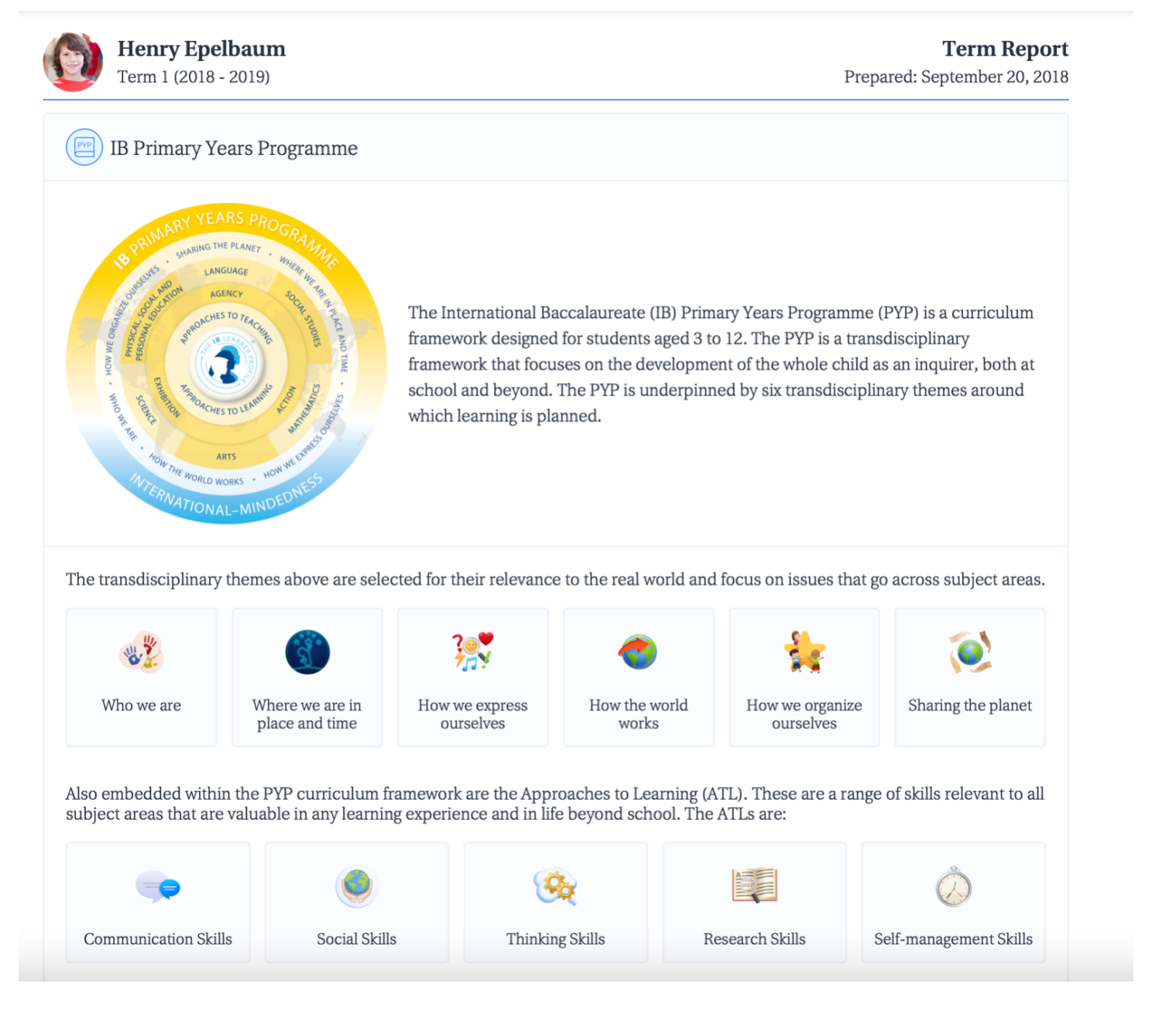

Once generated, a PDF of a Preview Report will export with an example of the individual student's Report.

# **Proofing & Review**

Proofing & Review is a feature available for any school with the reports module and allows administrators to view and edit grades and comments from each class before generating reports.

#### Via Reporting > Proofing & Review > IB Primary Years

From here you can view and edit grades from all classes by Subject or by Student. Search **By Student** and filter by **Advisor** to see the completion status of student grades:

| Reporting                                            |                                    |           |                 |             |  |  |  |
|------------------------------------------------------|------------------------------------|-----------|-----------------|-------------|--|--|--|
| Proofing & Review                                    | Generate Reports                   | Templates | Reports History | Transcripts |  |  |  |
| Proofing and Review     IB Primary Years             |                                    |           |                 |             |  |  |  |
| <u> </u> By Subject                                  | 🚨 By Stud                          | lent      | Reflections     |             |  |  |  |
| <b>1</b> Auto-Save. Your updates will save aut       | tomatically without any required a | ction.    |                 |             |  |  |  |
| Q Search by Student Name                             |                                    |           |                 | Risa Aoki   |  |  |  |
| Academic Term                                        |                                    |           |                 |             |  |  |  |
| • August 2018 – July 2019: Term 1 (curre             | ent)                               |           |                 | \$          |  |  |  |
| Student<br>Select student name to open their report. |                                    |           |                 | Status      |  |  |  |
| 🔞 Epelbaum, Henry                                    |                                    |           |                 | Submitted   |  |  |  |
| Waiting Waiting                                      |                                    |           |                 |             |  |  |  |

- Waiting = Some gradebook fields have been completed, but not all
- Submitted = All gradebook fields have been completed

Prior to proofing, we recommend **locking term gradebooks**.

Admins can lock and unlock gradebooks by programme & academic term, this ensures grades are not changed after a certain date before reports are generated.

| = <b>F</b> Faria International Scho                                                                                                    |                                                                                                    | rch Faria International School | 499 🕋 🏭 🕀 3 of 4 👻 🏟                                                                                                    |
|----------------------------------------------------------------------------------------------------|----------------------------------------------------------------------------------------------------|--------------------------------|----------------------------------------------------------------------------------------------------|
| General<br>Constant School Settings<br>Constant School Settings<br>Admin<br>School Directory                                                                                                    | Academic Terms           IB Diploma         IB Middle Years         IB Primary Years         High School         Middle School         Prima           August 2021 – July 2022         Name*         Starts on         Starts on         August 1, 2021 | Ends on                        | Academic Years<br>It is recommended to only add a new<br>academic year at the beginning of your<br>annual transition process. See the<br>Transitioning checklist.<br>Academic Terms<br>Each term configured provides a fresh page<br>Show More 5 |
| Import Manager     >       Import Manager     >       Import Manager     > <td< td=""><td>Restrict teachers from making any changes to term grades       Enable Exam Grade         Name*       Starts on         Second Term       January 1, 2022</td><td>Ends on<br/>July 31, 2022</td><td>Term Names<br/>Academic term names will display on report<br/>confe When hulk lengerting cleanes or<br/>Show More &gt;</td></td<> | Restrict teachers from making any changes to term grades       Enable Exam Grade         Name*       Starts on         Second Term       January 1, 2022                                                                                                | Ends on<br>July 31, 2022       | Term Names<br>Academic term names will display on report<br>confe When hulk lengerting cleanes or<br>Show More >                                                                                                    |
| Academic Terms Account C Billing                                                                                                    | Restrict teachers from making any changes to term grades       Enable Exam Grade         Add New Term       Add New Term                                                                                                    | Save Changes or Cancel         | Term Dates<br>Academic terms can not have start and end<br>dates that overher. For evaluation of you wish<br>Show More ><br>Continuous Terms                                                                                                    |

Logged in as an admin, navigate to **Settings > Academic Terms**.

- 1. Select your programme
- 2. Tick Restrict teachers from making any changes to term grades
- 3. Save Changes

Please note that administrators will still have full access and editing permissions when gradebooks are locked, to ensure a seamless proofing and review process.

| Reporting                                                                                                    |                                                                                                    |           |                 |             | Lock Term Gradebooks                                                                                                    |
|----------------------------------------------------------------------------------------------------|----------------------------------------------------------------------------------------------------|-----------|-----------------|-------------|----------------------------------------------------------------------------------------------------|
| Proofing & Review                                                                                                    | Generate Reports                                                                                          | Templates | Reports History | Transcripts | Export Term Grades to Excel<br>It is recommended to lock term gradebooks<br>before reviewing, which will restrict<br>teachers from editing content in their class,<br>but still permit changes here via proofing. |
| Image: Proofing and Review     • IB Primary Years     Image: Student       Image: By Student     Image: Student     Image: Student |                                                                                                    |           |                 |             | For teachers or advisors who require across<br>to proof grades and comments across<br>classes, grant them permission via<br>Permissions, Security & Privacy<br>Reference Guides                                   |
| Auto-Save. Your updates will s     Q Search by Student Name                                                                        | Navigating Proofing & Review<br>How to proof & review term<br>gradebooks, and granting teachers<br>access |           |                 |             |                                                                                                    |
| Academic Term  August 2018 – July 2019: Term                                                                                       |                                                                                                    |           |                 |             |                                                                                                    |
| Student<br>Select student name to open their re                                                                                    | port.                                                                                                    |           |                 | Status      |                                                                                                    |

You can also access the **Lock Term Gradebooks** page via **Reporting > Proofing & Review**, on the right navigation panel.

### Reflections

| Reporting                                                                                                    |                    |                    |                                |                               |  |  |
|----------------------------------------------------------------------------------------------------|--------------------|--------------------|--------------------------------|-------------------------------|--|--|
| Proofing & Review Generate R                                                                                                    | Reports            | Templates          | Reports History                | Transcripts                   |  |  |
| E Proofing and Review • IB Primary Years                                                                                                    |                    |                    |                                |                               |  |  |
| <u> </u> By Subject                                                                                                    | 🥵 By Student       |                    | Reflections                    |                               |  |  |
| Q Search by Student Name                                                                                                    |                    |                    |                                |                               |  |  |
| Academic Term                                                                                                    |                    | Advisor            |                                |                               |  |  |
| • August 2018 - July 2019: Term 1 (current)                                                                                                    |                    | (All Advisors)     |                                | $\diamond$                    |  |  |
| Student<br>Select student name to open their reflections.                                                                                                    | Student Reflection | Advisor Reflection | Coordinator Reflection Head Re | flection Counselor Reflection |  |  |
| 🔞 Epelbaum, Henry                                                                                                    | 0                  | 0                  |                                |                               |  |  |
| Student Comment                                                                                                    |                    |                    |                                |                               |  |  |
| Image: Box of the second state state sta |                    |                    |                                |                               |  |  |
| Homeroom Advisor Comment                                                                                                    |                    |                    |                                |                               |  |  |
| <b>1</b> B / S U → ≅ <b>2 3 3 3 3 3 3 3 3 3 3</b>                                                                                                    |                    |                    |                                |                               |  |  |
| Coordinator Comment                                                                                                    |                    |                    |                                |                               |  |  |
| ¶ B / ⊱ U — ≔ 🗷 ☷                                                                                                    | ∞ ≡ ∠" ≒           |                    |                                |                               |  |  |

Click the **Reflections** tab to read and edit the reflections of the Student, Homeroom Advisor, Coordinator, Head of School or Counselor. These reflections can then be enabled on the report card via the Report Template Overview tab (see below).

| Templates                                                                                                    |                                     |                                    |                                           |                            |  |  |  |
|----------------------------------------------------------------------------------------------------|-------------------------------------|------------------------------------|-------------------------------------------|----------------------------|--|--|--|
| Edit Template                                                                                                    |                                     |                                    |                                           |                            |  |  |  |
| 🛱 Overview                                                                                                    | Cover Sheet                         | 🐣 Letter                           | E Summary                                 | Class Reports              |  |  |  |
| Assessment                                                                                                    | Attendance                          |                                    |                                           |                            |  |  |  |
| Title *                                                                                                    |                                     |                                    |                                           |                            |  |  |  |
| IB Enhanced PYP - Term Report                                                                                                    |                                     |                                    |                                           |                            |  |  |  |
| Customise Report Layout<br>Please use the checkboxes to indical<br>Cover Sheet ()<br>Letter ()<br>Reflections<br>Student reflections<br>Homeroom advisor reflecti<br>Show on Cover Page<br>Coordinator reflections<br>Courselor reflections | te whether you would like to includ | le each particular section in your | reports. You can also sort the sections i | by using the reorder icon. |  |  |  |
| Head of school reflections                                                                                                    |                                     |                                    |                                           |                            |  |  |  |

# **Generating Reports**

### Via Reporting > Generate Reports > IB Primary Years

| Reporting                                                                                                    |                                                                                 |                                                |
|----------------------------------------------------------------------------------------------------|---------------------------------------------------------------------------------|------------------------------------------------|
| Proofing & Review Generate Reports Templates                                                                                                    | Reports History                                                                 | Transcripts                                    |
| Generate Reports                                                                                                    | - IB                                                                            | Primary Years 🗘                                |
| Generate Reports below for students in <b>IB Primary Years</b> year groups.<br>Academic Term*    August 2021 – July 2022: First Term (current)  Report Template*  IB PYP - Term Report  Report templates are used to organise the layout of each report. You may prefer to use a shorter, more your Final year-end report, you may prefer to use the full report style.  Years*  EY 2 YPYP 1 YPYP 2 YPYP 3 YPYP 4 YPYP 5 PYP 6  Select the years of the students you wish to generate reports for. For example, by ticking the Grade 11  Grade 11 and 12 students, enbaying all the classes these students are involved in.                                                                                                    | Concise layout for your Interim report<br>and 12 options, you will be able to g | e<br>orts, whereas for<br>generate reports for |
| Report Preferences Report Title* Term Report The report title is displayed on the cover sheet and footer of each report. Sort Order* Family Name Year Homeroom Include in File Name* Grade Student Name Preparation Date Student ID                                                                                                    |                                                                                 |                                                |
| Reporting Date & Time   Preparation Date ()   January 14, 2022   Image: Schedule Future Release Date ()   Date   January 14, 2022   Image: Schedule Future Release Date ()   January 14, 2022   Image: Schedule Future Release Date ()   Image: Schedule Future Release Date () </td <th></th> <td></td> |                                                                                 |                                                |
| Confirmation<br>Your Term Report will be generated for First Term (current), EY 2, PYP 1, PYP 2, PYP 3, PYP 4, PYP<br>using the IB PYP - Term Report template.<br>Save Changes Preview Individual Report Generate D                                                                                                    | 9 5 in the August 2021 – July 2022<br>Draft Generate Draft With Zip             | Academic Year<br>Generate Reports              |

To generate your reports, please first confirm the following data:

1. Term: Select a term with the correct grade data.

2. **Template**: Ensure that your selected template includes your desired information and excludes other information. You can easily adjust your template by clicking **Edit Template**. You can have an unlimited number of templates.

3. **Years**: Choose to generate reports for all year levels at once, or specify which years will have reports generated. (This setup allows you, for instance, to generate reports for Grade 9 using one report template, and then generate for Grade 10 using another template.) If you would like to include non-IB grades, tick the checkbox and specify the term.

4. Next, give your report a Title (e.g. First Semester Report).

5. Choose your **Sort Order**, and indicate what information you want to show in the Report Card file name.

6. Indicate the **Preparation Date.** 

7. Select a **future release date** and time if you want to generate the report cards ahead of time and have a scheduled release at a different time. Enabling the **Notify parents & students** option will also delay the notification emails to be sent until that point in time.

### **Previewing Report Cards**

**Preview Individual Reports:** Click this option to view an individual student report. This is a quick & easy way to see what report cards will actually look like.

| Reporting                                                                                                    |                                         |                                                                                                    |                                                                                                    |                                                                                                    |  |  |
|----------------------------------------------------------------------------------------------------|-----------------------------------------|----------------------------------------------------------------------------------------------------|----------------------------------------------------------------------------------------------------|----------------------------------------------------------------------------------------------------|--|--|
| Proofing & Review                                                                                                    | Generate Reports                        | Templates                                                                                                    | Reports History                                                                                                    | Transcripts                                                                                        |  |  |
| Senerate Reports                                                                                                    |                                         |                                                                                                    |                                                                                                    | • IB Primary Years                                                                                 |  |  |
| Generate Reports below for students is<br>Academic Term •<br>• August 2018 – July 2019: Term 1<br>Report Template •<br>IB Enhanced PYP - Term Report •<br>Report templates are used to organise<br>may prefer to use the full report style.<br>Years •<br>Pre-Nursery Nursery EY<br>Select the years of the students you w<br>showing all the classes those students | n IB Primary Years year groups.         | efer to use a shorter, more concise la<br>r 1 	V PYP Year 2 	V PYP Year 3<br>ele, by ticking the Grade 11 and 12 opt | Image: Constraint of the second second se | it template<br>for your Final year-end report, you<br>fear 6<br>Orts for Grade 11 and 12 students, |  |  |
| Report Preferences<br>Report Title •<br>Term Report                                                                                                    |                                         |                                                                                                    |                                                                                                    |                                                                                                    |  |  |
| The report title is displayed on the cov                                                                                                    | ver sheet and footer of each report.    |                                                                                                    |                                                                                                    |                                                                                                    |  |  |
| Preparation Date *                                                                                                    |                                         |                                                                                                    |                                                                                                    | 1000                                                                                               |  |  |
| The Preparation date is displayed on t                                                                                                    | he cover sheet of each report. It can b | e set to a prior date to match the end                                                                               | of your most recent academic term.                                                                                                    |                                                                                                    |  |  |
| Sort Order *  Family Name Year Home Include in File Name *  Report Title Grade Stude                                                                                                    | room<br>ent Name 🕑 Preparation Date 🦳 S | Student ID                                                                                                    |                                                                                                    |                                                                                                    |  |  |
| Notify parents & students via e-m                                                                                                    | ail                                     |                                                                                                    |                                                                                                    |                                                                                                    |  |  |
| The Notify via Email option allows you to inform parents & students that their reports have been generated. Ticking this option will send a notification email automatically following report generation.                                                                                                    |                                         |                                                                                                    |                                                                                                    |                                                                                                    |  |  |
| ⊠ Preview Report Emails                                                                                                    |                                         |                                                                                                    |                                                                                                    |                                                                                                    |  |  |
| Confirmatio<br>Your Term Report w. be generated fo<br>Year using the IB Enhan, ed PYP - Te                                                                                                    | or Term 1 (current) PYP Kindergarte     | n, PYP Year 1, PYP Year 2, PYP Yea                                                                                   | r 3, PYP Year 4, PYP Year 5 in the Au                                                                                                    | igust 2018 – July 2019 Academic                                                                    |  |  |
| Save Changes Epelbaum, He                                                                                                    | Generate Preview                        | date Individual Report                                                                                               | Generate Draft Generate I                                                                                                    | Draft With Zip Generate Reports                                                                    |  |  |

**Generate Draft:** Click this option to bulk generate Draft reports for all students & classes in the year levels selected.

| Reporting                                                                                                    |                                                               |                                 |                                       |                                 |  |  |  |
|----------------------------------------------------------------------------------------------------|---------------------------------------------------------------|---------------------------------|---------------------------------------|---------------------------------|--|--|--|
| Proofing & Review                                                                                                    | Generate Reports                                              | Templates                       | Reports History                       | Transcripts                     |  |  |  |
| 📓 Generate Reports                                                                                                    |                                                               |                                 |                                       |                                 |  |  |  |
| Generate Reports below for students in IB Primary Years year groups.   Academic Term •   • August 2018 – July 2019: Term 1 (current)   Report Template •   IB Enhanced PYP - Term Report   C   Edit template   Report templates are used to organise the layout of each report. You may prefer to use a shorter, more concise layout for your Interim reports, whereas for your Final year-end report, you may prefer to use the full report style.   Years •   Pre-Nursery   Nursery   EY1   PYP Year 1   PYP Year 3   PYP Year 4   PYP Year 5   Year 6   Select the years of the students you wish to generate reports for. For example, by ticking the Grade 11 and 12 options, you will be able to generate reports for Grade 11 and 12 students, |                                                               |                                 |                                       |                                 |  |  |  |
| Report Preferences<br>Report Title *<br>Term Report                                                                                                    |                                                               |                                 |                                       |                                 |  |  |  |
| The report title is displayed on the cov                                                                                                    | er sheet and footer of each report.                           |                                 |                                       |                                 |  |  |  |
| September 20, 2018                                                                                                    |                                                               |                                 |                                       | (****)                          |  |  |  |
| The Preparation date is displayed on the cover sheet of each report. It can be set to a prior date to match the end of your most recent academic term. Sort Order Family Name Year Homeroom Include in File Name Report Title Grade Student Name Preparation Date Student ID Notify parents & students via e-mail The Notify via Email option allows you to inform parents & students that their reports have been generated. Ticking this option will send a notification email automatically following report generation. Preview Report Emails                                                                                                    |                                                               |                                 |                                       |                                 |  |  |  |
| Confirmation<br>Your <b>Term Report</b> will be generated for<br><b>Year</b> using the <b>IB Enhanced PYP - Te</b> r                                                                                                    | or Term 1 (current), PYP Kindergarten,<br>rm Report template. | PYP Year 1, PYP Year 2, PYP Yea | r 3, PYP Year 4, PYP Year 5 in the Au | ıgust 2018 – July 2019 Academic |  |  |  |
| Save Changes Epelbaum, He                                                                                                    | Generate Preview     Upda                                     | ate Individual Report           | Generate Draft Generate I             | Draft With Zip Generate Reports |  |  |  |

Drafts can be found via the **Reports History** page.

| ≡             | Faria International School                                                                                                    |                                            | Q Search Faria International So                                                                           | chool + 🞽                             | 513 🏚 🏭 🛈 🛛 of 4 👻 🏟                                                                                                    |
|---------------|----------------------------------------------------------------------------------------------------|--------------------------------------------|----------------------------------------------------------------------------------------------------|---------------------------------------|----------------------------------------------------------------------------------------------------|
| ()<br>()      | Reporting                                                                                                    |                                            | All report card sets generated appear under<br>your Reports History here indefinitely,<br>unless deleted. |                                       |                                                                                                    |
| - 3<br>-      | Proofing & Review Generate Reports                                                                                                    | Templates                                  | Reports History                                                                                           | Transcripts                           | Access & Download<br>• Master PDF: Click the report title to<br>download a single master PDF of all<br>reports generated in that report set<br>• Report PDFs: Click ① to download a<br>ZIP file of individual report cards. |
| 88<br>(4)     | Reports History                                                                                                    |                                            | •                                                                                                    | • IB Primary Years 🗘                  | <ul> <li>Term Grades XLS: Click I to<br/>download an excel of term grades<br/>included in the report cards</li> </ul>                                                                                                    |
|               | Report Title                                                                                                    | Academic Term Date                         | Generated Type                                                                                            | Report Term<br>PDFs Grades XLS Delete | <ul><li>Key</li><li>Draft: Draft reports are not visible to</li></ul>                                                                                                    |
| 8 – # 1 1 1 4 | PYP Exmplar Report<br>26 students from PYP Kindergarten, PYP Year 1, PYP Year 2, PYP Year 3,<br>PYP Year 4, PYP Year 5<br>by Sharon Arese | Term 1<br>August 2018 – July Sep 1<br>2019 | 9, 2018 at 4:56 AM Final                                                                                  |                                       | student and parents. It is not<br>possible to convert a draft set to be<br>public.<br>• Type: Indicate if the report set is for<br>a mid-term / Interim report, or end of                                                   |
|               | Term Report<br>25 students from Grade 1, Grade 2, Grade 3, Grade 4, Grade 5<br>by Sharon Arese                                            | Term 1<br>August 2018 – Jun 2<br>June 2019 | 9, 2018 at 2:52 PM Final                                                                                  |                                       | term / Final report<br>• Delete: Clicking the 💼 will delete<br>both the report set from your history<br>and the individual reports on student                                                                               |
|               | Term 1 2013 - 2014 Progress Report<br>11 students from Nursery, EY1, Grade 3<br>by Sharon Arese                                           | Term 1<br>August 2013 – July Mar 2<br>2014 | 21, 2014 at 6:19 PM Draft                                                                                 |                                       | and parent profiles. This cannot be<br>undone.<br>Locked: For data security measures,<br>report sets become locked once the                                                                                                 |
|               | Term 1 2013 - 2014 Progress Report<br>12 students from Grade 3<br>by Sharon Arese                                                         | Term 2<br>August 2013 – July Feb 2<br>2014 | Final 0, 2014 at 2:20 PM O Interim                                                                        |                                       | term is over. If you require report<br>cards from prior terms deleted,<br>please contact<br>support@managebac.com and                                                                                                    |
| <br>⊊⊅        | Term 1 2013 - 2014 Report                                                                                                    | Term 1<br>August 2012 - July Eab 2         | O 2014 at 2:17 PM                                                                                         |                                       | confirm the report set name, term, grade levels, generation date and                                                                                                    |

#### **Generating Report Cards**

Once confident that reports are ready, click the **Generate Reports** button. A full PDF will also be generated and stored as a master copy in the list in the **Reports History** tab.

Note that reports are generated one at a time. Each report job may take up to 60 minutes, depending on the number of students you are generating for and the time of year (Dec and May are busy reports seasons!).

#### **Viewing Individual Student Reports**

To view an individual report, navigate to the **Reports** section in the student's profile. The report card is available via PDF for parents, students, and teachers to view, and stays with the student profile for as long as the student has a ManageBac account.

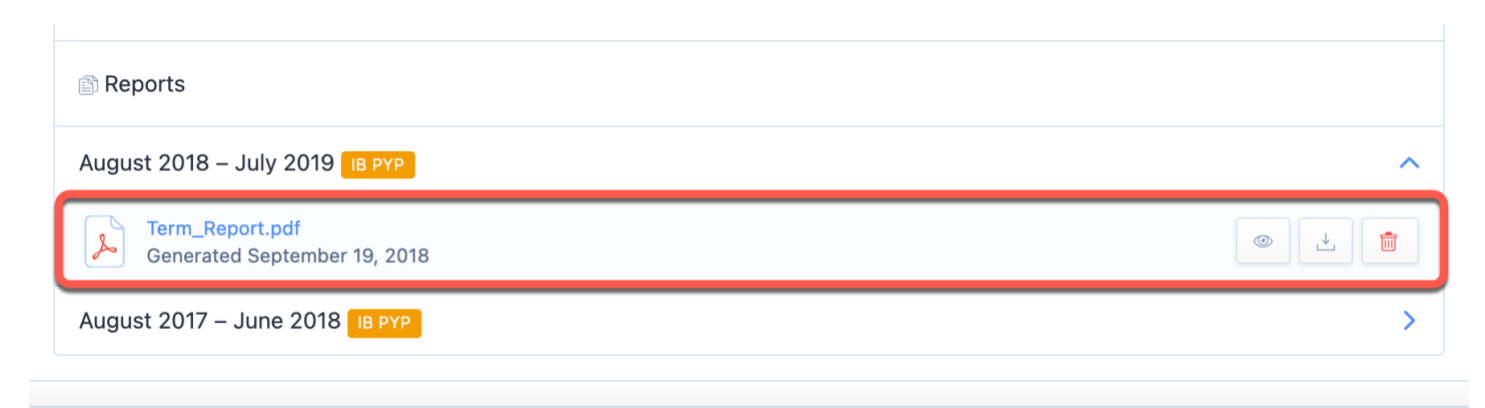

### **Reports History**

| ≡        | Faria International School                                                                                                    |                                            | Q Search Faria International S | ichool +              | 513 🌣 🏭 🕀 3 of 4 👻 🏟                                                                                                    |
|----------|----------------------------------------------------------------------------------------------------|--------------------------------------------|--------------------------------|-----------------------|----------------------------------------------------------------------------------------------------|
| ()<br>() | Reporting                                                                                                    |                                            |                                |                       | All report card sets generated appear under<br>your Reports History here indefinitely,<br>unless deleted.                                                                                                    |
|          | Proofing & Review Generate Reports                                                                                                    | Templates                                  | Reports History                | Transcripts           | Access & Download<br>Master PDF: Click the report title to<br>download a single master PDF of all<br>reports generated in that report set<br>Report PDFs: Click ① to download a<br>ZIP file of individual report cards.<br>• Term Grades XLS: Click ① to |
|          | Reports History Report Title                                                                                                    | Academic Term Date                         | Generated Type                 | B Primary Years     O | download an excel of term grades included in the report cards Key                                                                                                    |
| -<br>-   | PYP Exmplar Report<br>26 students from PYP Kindergarten, PYP Year 1, PYP Year 2, PYP Year 3,<br>PYP Year 4, PYP Year 5<br>by Sharon Arese | Term 1<br>August 2018 – July Sep 1<br>2019 | 9, 2018 at 4:56 AM Final       |                       | <ul> <li>Draft: Draft reports are not visible to<br/>student and parents. It is not<br/>possible to convert a draft set to be<br/>public.</li> <li>Type: Indicate if the report set is for<br/>a mid-term / Interim report, or end of</li> </ul>         |
|          | Term Report<br>25 students from Grade 1, Grade 2, Grade 3, Grade 4, Grade 5<br>by Sharon Arese                                            | Term 1<br>August 2018 – Jun 2<br>June 2019 | 9, 2018 at 2:52 PM O Interim   |                       | term / Final report<br>• Delete: Clicking the 💼 will delete<br>both the report set from your history<br>and the individual reports on student                                                                                                    |
|          | Term 1 2013 - 2014 Progress Report<br>11 students from Nursery, EY1, Grade 3<br>by Sharon Arese                                           | Term 1<br>August 2013 – July Mar 2<br>2014 | 21, 2014 at 6:19 PM Draft      |                       | and parent profiles. This cannot be<br>undone.<br>• Locked: For data security measures,<br>report sets become locked once the                                                                                                    |
| <br>     | Term 1 2013 - 2014 Progress Report<br>12 students from Grade 3<br>by Sharon Arese                                                         | Term 2<br>August 2013 – July Feb 2<br>2014 | O, 2014 at 2:20 PM O Interim   |                       | term is over. If you require report<br>cards from prior terms deleted,<br>please contact<br>support@managebac.com and                                                                                                    |
| μ<br>Π   | Term 1 2013 - 2014 Report                                                                                                    | Term 1<br>August 2012 - July Eab 2         | • Final                        |                       | confirm the report set name, term, grade levels, generation date and                                                                                                    |

Navigate to **Reports History** to download a zip file of all reports jobs (actual & draft). We provide each student's report as an individual file.

### **Hiding Reports from Students & Parents**

### **Hiding Reports via Student Profile**

| Henry Epelbaum              | 0 🗇 2027108                   |
|-----------------------------|-------------------------------|
| Profile Portfolio Behaviour |                               |
| 📔 Profile Information       | Z Edit Profile                |
| Personal Information        | Contact Details               |
| Date of Birth               | E-mail                        |
| September 17, 2008 Age: 10  | henry.epelbaum@gmail.com      |
| Gender                      | Country                       |
| Male                        | * China (Hong Kong)           |
| 1st Nationality             | City                          |
| American (United States)    | Pok Fu Lam                    |
| 1st Language                | Address                       |
| English                     | Flat 10B, 68 Mount Davis Road |
| English Proficiency         | Mobile Phone                  |
| Fluent                      |                               |

Hide reports from student and parent view via the student's profile, click **Edit Profile** to access the **Reports Access** section, select the **Hide Report** checkbox and **Save Changes**.

| <ul> <li>Reports Access</li> <li>Hide Reports</li> <li>Hide all historical reports from both the Student and their Parents.</li> </ul> |                        |
|----------------------------------------------------------------------------------------------------|------------------------|
|                                                                                                    | Save Changes or Cancel |
|                                                                                                    |                        |

Admins and teachers will still able to view the reports when they are hidden. Only admins can hide or unhide the reports, while teachers will be able to see that the reports have been hidden.

Students and parents will not be able to access the **Reports**. Note that reports e-mail notifications will also not be sent to students & parents if their reports have been hidden.

### **Unhiding Reports**

To unhide reports, untick Hide Reports Tab from Student and Parents, click Save Changes.

Students and parents will now be able to access and download any reports as per usual.

#### **Export List of students with Hide Reports enabled**

#### Via Settings > School Directory

Admins are able to export a student list that shows which students have had their reports hidden.

| School Directory                                                   | ⊕ Add User                                                                            |
|--------------------------------------------------------------------|---------------------------------------------------------------------------------------|
| Roster Memberships Bulk Update                                     | Bulk Import Users                                                                     |
| Students (173) Teachers & Advisors Parents Observers Admins        | Send Welcome E-mails  Request Student Transfer  Exports  Student & Parent Information |
| Search by Name or E-mail Include archived students Filter or Reset | <ul> <li>Teacher &amp; Advisor Information</li> <li>Behaviour Notes</li> </ul>        |

# Select **Export Student & Parent information** download a record of user information in your School Directory.

| AE          | AF            | AG          | AH            | AI             | AJ             | AK            | AL            |
|-------------|---------------|-------------|---------------|----------------|----------------|---------------|---------------|
| Postal Code | Country       | UI Language | Last Accessed | Enrollment Dat | Graduation Dat | Withdrawal Da | Hide Reports? |
| 94577       | United States | English     | September 18, |                |                |               | No            |
| 44122       | United States | English     | September 18, |                |                |               | No            |
| 70002       | United States | English     | September 18, |                |                |               | No            |
| 7039        | United States | English     | September 18, |                |                |               | No            |
| 95110       | United States | English     | September 18, |                |                |               | No            |
| 89701       | United States | English     | September 18, |                |                |               | No            |
| 79109       | United States | English     | September 18, |                |                |               | No            |

The **Student and Parent information** spreadsheet shows if the "Hide Report Cards" option is enabled per student.

# **Updating Individual Reports**

| 😑 F Faria International Sch                                                         | ool                                                                                                    |                                       |                                | Q Search                             | E 🕫               | l <sup>9</sup> 💠 🏭 🖽 🖛 🏟                                                                                                    |
|-------------------------------------------------------------------------------------|----------------------------------------------------------------------------------------------------|---------------------------------------|--------------------------------|--------------------------------------|-------------------|----------------------------------------------------------------------------------------------------|
| General<br>(1) Dashboard<br>(2) Homeroom<br>(2) Reviews & Progress<br>(2) Portfolio | Reporting<br>International Review                                                                                                    | Generate Reports                      | Templates                      | Reports History                      | Transcripts       | <ul> <li>Export Term Grades</li> <li>Update Individual Reports</li> <li>Lock Term Gradebooks</li> <li>Send report notification e-mails</li> </ul> |
| Academics Year Groups                                                               | 🚆 Generate Reports                                                                                                    |                                       |                                |                                      | • IB Diploma 🗘    | Generating Reports Checklist<br>Below are the recommended steps to<br>constrained your term report cardle                                         |
| Classes >                                                                           | Generate Reports below for stud<br>Academic Term •                                                                                                    | ents in <b>IB Diploma</b> year groups |                                | ^                                    | use Final average | Show More<br>View Sample Report Cards                                                                                                    |
| Parents Association                                                                 | August 2021 – June 2022: Hirst term (current)  Report Template*  Test template                                                                                                    |                                       |                                | North MB<br>Manageflac<br>With Parts |                   |                                                                                                    |
| Attendance Manager         Reporting                                                | Report templates are used to organise the layout of each report. You may prefer to use a shorter, more concise layout for your Interim reports, whereas for your Final year-end report, you may prefer to use the full report style.                                                                                                   |                                       |                                |                                      |                   |                                                                                                    |
| Щ Curriculum<br>ĵ☆Ĵ Engagement Analytics                                            | DP 1 DP 1       DP 2       Reference Guides         Select the years of the students you wish to generate reports for. For example, by ticking the Grade 11 and 12 options, you will be able to generate reports for Grade 11 and 12 students, showing all the classes those students are involved in.       Building Report Templates |                                       |                                |                                      |                   |                                                                                                    |
| Explore                                                                             | Additional Programmes How to create and customize templates to meet your reporting needs.                                                                                                    |                                       |                                |                                      |                   |                                                                                                    |
| M OSC Home Pamoja Home                                                              | Report Preferences                                                                                                    | mpiates can be enabled via Edi        | t Template > Additional Progra | mmes tao.                            |                   |                                                                                                    |

It is possible to update an individual student's report card. After making changes to a student's grades, navigate to Reporting > Generate Reports > Update Individual Reports.

| Generate Reports > Update Individual Reports                                                                                                    |
|----------------------------------------------------------------------------------------------------|
| Update Individual Reports                                                                                                    |
| Update Reports OPreviously Updated Reports                                                                                                    |
| Guidance This page allows you to update a report for a student using the current Gradebook data. Also, it allows you to change basic report information such as the title, template used, or preparation date                                                                                                    |
| Select Report                                                                                                    |
| Programme *                                                                                                    |
| IB Middle Years                                                                                                    |
| Academic Term •                                                                                                    |
| August 2021 – June 2022: First Term (current)                                                                                                    |
| Student *                                                                                                    |
| Rachel Epelbaum                                                                                                    |
| Report *                                                                                                    |
| Term Report MYP MYP 5 2021-09-20 4                                                                                                    |
| Term Report MYP MYP 5 2021-09-20         5           ③ Released on Sep 20, 2021         5                                                                                                    |
| Update Report                                                                                                    |
| Report Template*                                                                                                    |
| Please select a template                                                                                                    |
| Report Title* 6                                                                                                    |
| Term Report MYP                                                                                                    |
| Include in File Name *                                                                                                    |
| C Report Title Grade C Student Name Preparation Date Student ID                                                                                                    |
| Preparation Date *                                                                                                    |
| September 20, 2021                                                                                                    |
| Confirmation & Preview Updated Report                                                                                                    |
| <ul> <li>Confirmation         You, Sharon Arese, confirm that the report, Term Report MYP MYP 5 2021-09-20, will be updated for Rachel Epelbaum with the following changes:         <ul> <li>Latest Gradebook Data And Homeroom Comments.</li> <li>Report Name: Term Report MYP</li> <li>Template Name: Please select a template</li> <li>PDF Naming Convention: Report Title, Student Name, Preparation Date</li> <li>Preparation Date: September 20, 2021</li> </ul> </li> </ul> |
|                                                                                                    |

From the **Update Reports** page, select the following:

- 1. Academic Programme the report card to be updated was generated in
- 2. Academic Term the report card to be updated was generated in
- 3. The student the Report Card was generated for
- 4. The specific Report Card to be updated
- 5. Download the selected Report to confirm this is the one you intend to update
- 6. Select the **Report Card Template** and **Report Title** to use for the update
- 7. Select Preparation Date and File Name items for the updated report card.
- 8. **Preview** the updated report card.
- 9. Click **Update Individual Report** to generate the updated report card and replace it on the student profile automatically.

#### Notes:

- the report card will not be updated in the consolidated PDF nor on transcripts. To print the new report card, please download the PDF directly from the student's profile.

- Classes do not have to be unarchived to update previous report cards

| Generate Reports > Update Individual Reports |                                                     |                                                                 |                                            |             |
|----------------------------------------------|-----------------------------------------------------|-----------------------------------------------------------------|--------------------------------------------|-------------|
| Jpdate Individual F                          | Reports                                             |                                                                 |                                            |             |
| 📑 Update Reports                             |                                                     | S Previously Update                                             | d Reports                                  |             |
| O Previously Updated                         | Reports                                             |                                                                 | • IB Mid                                   | dle Years 🗘 |
| Student                                      | Report Title                                        | Academic Term                                                   | Updated On                                 |             |
| 🕘 Hayward, James                             | Term Report MYP Hayward James 2021-09-20            | • First Term<br>August 2021 – June 2022                         | Sep 19, 2021 at 1:18 AM<br>by Sharon Arese | <u>ب</u>    |
| left Koolhaas, Wesley                        | Term Report MYP Koolhaas<br>Wesley 2020124          | <ul> <li>First Term</li> <li>August 2021 – June 2022</li> </ul> | Sep 19, 2021 at 1:16 AM<br>by Sharon Arese | ٤           |
| 🧼 Hayward, James                             | Term Report MYP Hayward James 2020109               | • First Term<br>August 2021 – June 2022                         | Sep 19, 2021 at 1:11 AM<br>by Sharon Arese | 4           |
| 💮 Koolhaas, Wesley                           | Term Report MYP MYP 5<br>Koolhaas Wesley 2021-09-20 | • First Term<br>August 2021 – June 2022                         | Sep 19, 2021 at 1:08 AM<br>by Sharon Arese | <b>.</b>    |
| McAdams, Jessica                             | Term Report MYP McAdams<br>Jessica 2021-09-20       | • First Term<br>August 2021 – June 2022                         | Sep 19, 2021 at 1:06 AM<br>by Sharon Arese | ف           |
|                                              |                                                     |                                                                 |                                            |             |

Use the **Previous Updated Reports** page to review and download updated versions of report cards by academic programme.

# via Settings > IB Primary Years > Reflections

| E Faria International Scho                       | l                                                                                         | Q Search Faria International School                    | 50    | 10 🕋                    |                        | 3 of 4 🔻                                   |                                    |
|--------------------------------------------------|-------------------------------------------------------------------------------------------|--------------------------------------------------------|-------|-------------------------|------------------------|--------------------------------------------|------------------------------------|
| Academic Terms                                   | Settings > Academic Programmes & Curriculum > IB Primary Years                            |                                                        |       |                         |                        |                                            |                                    |
| Account                                          |                                                                                           |                                                        | _     | Add a gu                | dina au                | estion or promo                            | t for                              |
| lntegrations >                                   | Reflections                                                                               |                                                        |       | students                | set by g               | rade level. Stud                           | lents will be                      |
| 💥 Develop >                                      | PYP Year 1 Question                                                                       |                                                        |       | respond t<br>Reflection | to the qu<br>n.        | uestion for their                          | term                               |
| Academics                                        | How do you feel you progressed in your studies over the current Term?                     |                                                        |       | Please no<br>be includ  | ote, only<br>ed in rep | the <b>Term Refle</b><br>port cards, while | e <b>ction</b> can<br>e goals will |
| □P IB Diploma >                                  |                                                                                           |                                                        |       | be visible              | on stud                | lent profiles.                             |                                    |
| CP IB Career-related Programme >                 | PYP Year 2 Question                                                                       |                                                        |       | Referenc                | e Guide                | S                                          |                                    |
| IB Middle Years                                  | How do you feel you progressed in your studies over the current Term?                     |                                                        |       |                         |                        | and                                        |                                    |
| Primary Years ~                                  | PYP Year 3 Question                                                                       |                                                        |       | inclucare               | ude stud<br>ds.        | dent responses                             | in report                          |
| Subjects                                         | How do you feel you progressed in your studies over the current Term?                     |                                                        |       |                         |                        |                                            |                                    |
| Curriculum                                       |                                                                                           |                                                        |       |                         |                        |                                            |                                    |
| Assessment                                       | PYP Year 4 Question                                                                       |                                                        |       |                         |                        |                                            |                                    |
| Service Learning                                 | How do you feel you progressed in your studies over the current Term? Please also provide | e examples of tools you will implement to improve your |       |                         |                        |                                            |                                    |
| Project-based Learning                           | progress next term.                                                                       |                                                        |       |                         |                        |                                            |                                    |
| Reflections                                      |                                                                                           |                                                        |       |                         |                        |                                            |                                    |
| Portfolio                                        |                                                                                           | Save Changes or C                                      | ancel |                         |                        |                                            |                                    |
| Guides                                           |                                                                                           |                                                        |       |                         |                        |                                            |                                    |
| Ed Pearson Edexcel International Advanced Levels |                                                                                           |                                                        |       |                         |                        |                                            |                                    |
| Ed Pearson Edexcel BTEC >                        |                                                                                           |                                                        |       |                         |                        |                                            |                                    |

You can enable Term Goals and Reflections Questions for response in Student Profiles via **Settings > IB Primary Years > Reflections**. The Reflection Question responses can be added to Reports, however, the Term Goals will be viewed only in Student Profiles.

### via Student Profiles

| Reflections & Reports                                                                                                    | • August 2021 – July 2022: Term 1 🗘 |
|----------------------------------------------------------------------------------------------------|-------------------------------------|
| Reflections         My term goal is to         I want to learn how to colour!                                                                                                    | Z Edit Reflection                   |
| How do you feel you progressed in your studies over the current Term?<br>I had fun learning maths this year, its my favourite subject. I will miss Ms Aoki, I hope she is my teac | ther next year also!                |

| Reflections & Reports                                                                                                    | • August 2021 – July 2022: Term 1 🗘 |
|----------------------------------------------------------------------------------------------------|-------------------------------------|
| My term goal is to                                                                                                    | Discard Changes Save Changes        |
| $\P  B  I  S  \underline{\cup}  - :\equiv \blacksquare  \blacksquare  \boxdot  \bigcirc = \checkmark^{*}  \leftrightarrows$ I want to learn how to colour!                                                                                          |                                     |
| How do you feel you progressed in your studies over the current Term?<br>$\begin{array}{c c} \blacksquare & \blacksquare & \blacksquare & \blacksquare & \blacksquare & \blacksquare & \blacksquare & \blacksquare & \blacksquare & \blacksquare &$ | ner next year also!                 |

Students can respond to the term goal and Reflection Questions you added in your account settings via **Profile** > **Reports & Reflections**. Be sure to **Save Changes** after responding.

Add the student reflections via the **Reporting > Templates > IB Primary Years >** Select a Template **> Overview > Reflections**. This will show the Student Responses to Reflection Questions on the Report. It's not possible to include the term goal.

## **Displaying Student Photos on Reports**

To show student photos on your report cards, you must first bulk upload student profile photos on the system. Click on **Settings > Import Manager > Students > Import Student Photos** to begin. Upload a zip file of your student photos, with each photo name matching a student ID.

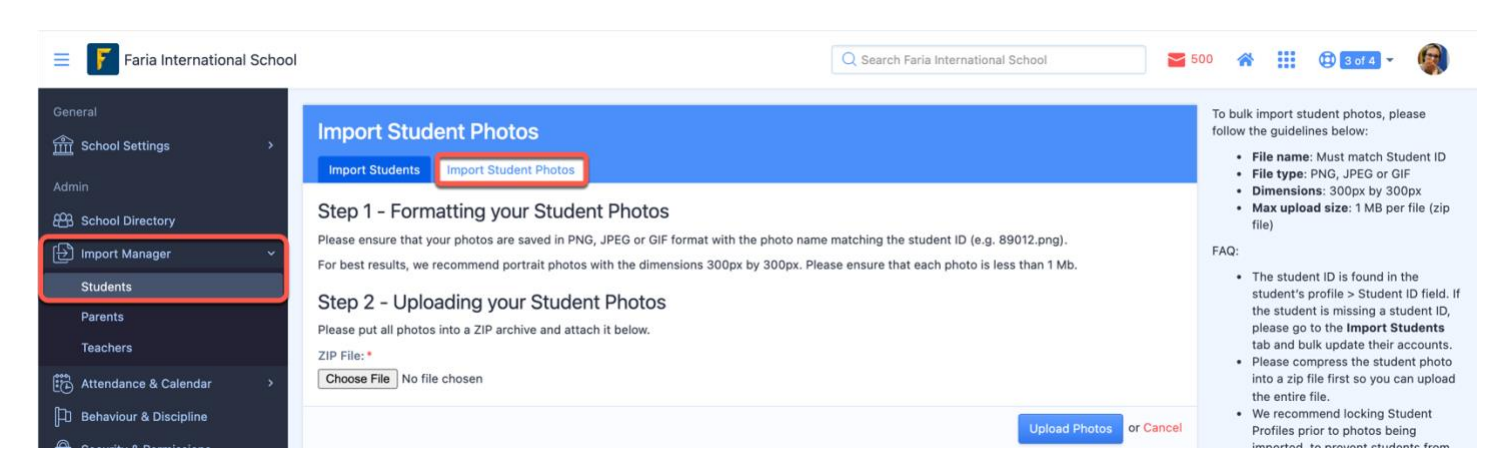

Photos should be in PNG, JPEG, or JIF format. For best results, we recommend portrait photos with the dimensions 300px by 300px. Please ensure that each photo is less than 1 Mb.

| Templates                                                              |                                       |                                      |              |               |
|------------------------------------------------------------------------|---------------------------------------|--------------------------------------|--------------|---------------|
| Edit Template                                                          |                                       |                                      |              |               |
| overview                                                               | E Cover Sheet                         | ≚ Letter                             | E Summary    | Class Reports |
| 🖆 Assessment                                                           | The Attendance                        |                                      |              |               |
| Cover Sheet Fields<br>Please use the checkboxes to inc<br>Student Name | dicate whether you would like to incl | lude each particular field on your ( | cover sheet. |               |
| Show Preferred Name                                                    |                                       |                                      |              |               |
| Show Middle Name Student ID Student Photo Date of Birth                |                                       |                                      |              |               |

| Stamp        |                        |
|--------------|------------------------|
| Signer One   |                        |
| Signer Two   |                        |
| Signer Three |                        |
| Signer Four  |                        |
|              | Save Changes or Cancel |
|              |                        |

Preparation Date ()

Year Level
 Terminology
 Grade Year

Homeroom Advisor Advisor

Once the photos have been uploaded, you can then navigate to **Reporting > Templates** select **IB Primary Years** and your **Report Template.** Via the **Cover Sheet** page, select the Student Photo checkbox. Your student reports will generate with the student photo on the cover.